## **AP9 – Review and Correct 1099 Withholdings**

| Source Document: | FI\$Cal Reportable Payments Report<br>Payment Report By Status<br>Supplier Profile |
|------------------|------------------------------------------------------------------------------------|
| Module:          | Suppliers (S)<br>Accounts Payable (AP)                                             |
| Roles:           | AP 1099 Withholding Processor<br>AP Processor                                      |

In FI\$Cal, a withholding flag is marked on Supplier profiles that are subject to tax withholdings. These suppliers normally have a Vendor Classification status of Individual Sole Proprietor, Partnership, Trust, Estate, or Corporation (Medical or Legal fees).

The FI\$Cal Reportable Payments Report helps identify withholding errors.

If a withholding adjustment is needed, the AP 1099 Withholding Processor will do this in the Supplier module.

Early each January, FI\$Cal submits a reportable payment file to Franchise Tax Board (FTB) who produces the 1099s.

| Favorites -                       | Main Menu 🗸 💦 >          | Suppliers - Supplier In | formation 🗸 > Add/U         | Jpdate → Supplier   |
|-----------------------------------|--------------------------|-------------------------|-----------------------------|---------------------|
|                                   |                          |                         |                             |                     |
| Summary                           | Identifying Information  | Address Contacts        | ocation Custom              |                     |
| SetID                             | STATE                    |                         | Supplier N<br>Additional Na | ame EDDIES TAXI SVC |
| Supplier ID<br>Supplier           | 0000003115<br>EDDIESTAXI | EDDIESTAXI-001          | Additional Ha               | Withholding         |
| Short Name<br>Classification      | Sole Proprietor          | Ch                      | eck for Duplicate           | Open For Ordering   |
| HCM Class                         | De se de s               |                         |                             | Supplier Audit      |
| Persistence<br>Supplier<br>Status | Approved                 | Expand All              | Collapse All                |                     |

## Milestone 3 – TC-50 Claim Schedule Interface Entries

After December 9, 2018, Departments that submit claim schedules to the State Controller's Office (SCO) containing 1099 reportable suppliers, will need to track 1099 reportable amounts per supplier outside of FI\$Cal.

The interface process creates GL journal entries at the SCO high-level account detail. Departments are required to reclassify these interfaced entries to lower-level department detail accounts. FI\$Cal.404 Job Aid provides instruction to reclassify interfaced transactions in the GL module.

All interfaced claim schedule transactions which are 1099 reportable will need to be manually adjusted on the Adjustment Withholding page.

Quarterly, FI\$Cal CMO sends out a communication to departments to review their reportable payments and make adjustments if necessary.

To validate the departments reportable payments, the following steps should be performed.

- Order Reportable Payments Report for the current withholding year (calendar year). Navigate to: Main Menu > FI\$Cal Processes > FI\$Cal Report > AP Reports > Reportable Payments When running the report, in the report request parameters, ensure that the withholding type is "1099," jurisdiction is "FED," and make sure the payments reflect the correct calendar year (e.g. 01/01/2018 to 12/31/2018.)
- 2. Run the Detail Payment Report by Status to get payment history. (Other AP Reports are available for the same purpose.)

Navigate to: Main Menu > FI\$Cal Processes > FI\$Cal Report > AP Reports > Detail Payment Rprt by Status If supplier amounts that fall into the same calendar year do not match the Reportable Payments Report, withholding adjustment will be needed.

Note: The Reportable Payment Report may be run multiple times as corrections are made.

- Make adjustment in the Supplier Module.
   Navigate to: Main Menu > Suppliers > 1099/Global Withholding > Maintain > Adjustment Withholding Detailed Steps are outlined in the following slides.
- 4. Contact the Vendor Management Unit, if the Supplier's profile is set up incorrectly to avoid future reporting issues.

The **AP 1099 Withholding Processor** will do the following if withholding adjustments are needed:

- Navigate to: Main Menu > Suppliers > 1099/Global Withholding > Maintain > Adjust Withholding
  - 1 In the Withholding Adjustment page, input the Supplier ID that needs to be corrected
  - 2 Click the Search Button to access in the input fields.

|   | Favorites  Main Menu  Suppliers  Suppliers  Hogo/Global Withholding  Adjust Withholding                         |
|---|----------------------------------------------------------------------------------------------------|
|   |                                                                                                    |
|   |                                                                                                    |
|   | Withholding Adjustment                                                                                          |
|   | Enter any information you have and click Search. Leave fields blank for a list of all values.                   |
|   | Find an Existing Value                                                                                          |
|   | Search Criteria                                                                                                 |
|   | Supplier SetID =      STATE       1 Supplier ID begins with      D000003115       Supplier Location begins with |
| 2 | Search Clear Basic Search 🖾 Save Search Criteria                                                                |

Enter the Department's **BU**, **Start Date**, **End Date** and click the **Search** Button.

| Favorites -                      | Main Menu 🗸                     | > \$                   | Suppliers 👻 > 109                 | 9/Global V         | /ithhol | ding 👻 > Mainta | in 🔫 > Adjus  | t Withholdi | ng          |                |               |      |      |
|----------------------------------|---------------------------------|------------------------|-----------------------------------|--------------------|---------|-----------------|---------------|-------------|-------------|----------------|---------------|------|------|
|                                  |                                 |                        |                                   |                    |         |                 |               |             |             |                |               |      |      |
|                                  |                                 |                        |                                   |                    |         |                 |               |             |             |                |               |      |      |
| Withhold Ad                      | ljustments                      |                        |                                   |                    |         |                 |               |             |             |                |               |      |      |
|                                  | STATE                           | S                      | Supplier 00000031                 | 15                 |         | MAIN            | EDDIES TAX    | (I SVC      |             |                |               |      |      |
| Search Criteria                  | 1                               |                        |                                   |                    |         |                 |               |             |             |                |               |      |      |
| Busir                            | ess Unit 8860                   |                        | Q                                 |                    |         |                 |               |             |             |                |               |      |      |
|                                  | Entity                          |                        | Q                                 | Туре               |         | Q               | Star          | t Date 01/  | 01/2019     | 31             | _             |      |      |
| Jur                              | isdiction                       |                        | Q                                 | Class              |         |                 | En            | Date 03/    | 31/2019     | Ħ              | Г             | Sea  | rch  |
| A                                |                                 |                        |                                   |                    |         | <b>.</b>        |               | au 1 (2) 1  |             | (4)            |               |      |      |
| Main Informatio                  | n Transaction                   | 1 Info                 | Payment Inform                    | ation /            | diustr  | nent Reason     | EIFING   View | AILES       |             | First 🖤        | 1-2 0         | 2 10 | Last |
| Sheet Need                       |                                 |                        | 1                                 | +7                 |         |                 |               | *01         |             | *D I           |               |      |      |
| Short Name                       | *Business Un                    | π.                     | *Entity                           | *Type              |         | *Jurisdiction   |               | *Class      |             | *Rule          |               |      |      |
|                                  |                                 |                        |                                   |                    |         |                 |               |             |             |                |               |      |      |
| Original                         | 8860                            | Q                      | IRS Q                             | 1099               | Q       | FED             | Q             | 07          |             | RUL00          | Q             | +    | -    |
| Original<br>Original             | 8860<br>8860                    | ]<br>]<br>Q            | IRS Q                             | 1099<br>1099       | Q<br>Q  | FED             | <u></u> ्     | 07          | <br>        | RUL00          | Q<br>Q        | +    | -    |
| Original<br>Original             | 8860<br>8860                    | ]<br>]<br>]<br>]<br>[] |                                   | 1099<br>1099       | Q<br>Q  | FED             | م<br>م        | 07<br>07    | ्<br>्<br>् | RUL00<br>RUL00 | Q<br>Q        | +    | -    |
| Original<br>Original             | 8860<br>8860<br>eturn to Search | ]<br><<br>] [          | IRS Q<br>IRS Q<br>Notify & Refree | 1099<br>1099<br>sh | Q<br>Q  | FED             | <u></u> ्     | 07          | Q<br>Q      | RUL00<br>RUL00 | <u>२</u><br>२ | +    | -    |
| Original<br>Original<br>Save @ R | 8860<br>8860<br>eturn to Search | ]<br><<br>] [          | IRS Q<br>IRS Q<br>Notify & Refree | 1099<br>1099<br>sh | े       | FED             | <u></u> ्     | 07          | ्<br>्<br>् | RUL00          | <u>्</u>      | +    | -    |

Click the **Transaction Info** tab to see the amounts that will be reported. To view all transactions, click the "**View All**" link. If adjustments are needed, click the Plus + icon to add or the Minus - icon to delete a transaction amount.

Note: You may find it helpful to click the "Show all columns" icon.

| avorites 👻   | Main Menu 🗸       | > Suppliers -   | > 1099/Glob | al Withholding 🗸 > Mainta | ain 👻 > Adjust Wit       | hholding         |                |
|--------------|-------------------|-----------------|-------------|---------------------------|--------------------------|------------------|----------------|
|              |                   |                 |             |                           |                          |                  |                |
|              |                   |                 |             |                           |                          |                  |                |
| Withhold     | Adjustments       | 5               |             |                           |                          |                  |                |
|              | STA               | TE Supplier 000 | 00003115    | MAIN                      | EDDIES TAXI SV           | /C               |                |
| Search Crit  | teria             |                 |             |                           |                          |                  |                |
| В            | usiness Unit 8860 |                 |             |                           |                          |                  |                |
|              | Entity            | Q               | Ту          | pe 🔍                      | Start Da                 | te 01/01/2019    |                |
|              | Jurisdiction      | Q               | Cla         | ss                        | End Da                   | te 03/31/2019    | Search         |
| Adjustmen    | <b>t</b> a        |                 |             | Deserve                   | - L Field D George All L | 171 🖼            |                |
| Main Informa | ation Transacti   | on Info Payment | Information | Adjustment Reason         | ET Find   View All       | En First 🖤 1-4   | of Z 🖤 Last    |
| Basis Amt    |                   | Liability Amt   | Pai         | d Amount                  | Payment Date             | Declaration Date |                |
|              | 88.90             |                 | 0.00        | 0.00                      | 01/15/2019               | 01/15/2019       | $\pm$ $\equiv$ |
|              | 54.00             |                 | 0.00        | 0.00                      | 01/29/2019               | 01/29/2019       | + -            |
| 🖪 Save 🛛 🔯   | Return to Search  | Notify          | Refresh     |                           |                          |                  |                |
|              | -                 |                 |             |                           |                          |                  |                |
|              |                   |                 |             |                           |                          |                  |                |

After clicking the adjustment icon, a new adjustment line appears.

- **1** Enter the adjustment amount on the blank **Basis Amt** line.
- 2 Note: You will also be prompted to add the Entity, Type, Jurisdiction, Class, Rule, Payment Date, and Declaration Date along with the amount.
- **3** Click the **Save** button.

| Favorites 🗸 | Main Menu 🔻          | > Supplie    | ers 🔻 🗇 109 | 99/Global Withholding <del>-</del> | > N | Naintain 🔻 🚿 | Adjust With | nolding    |               |             |                 |                  |
|-------------|----------------------|--------------|-------------|------------------------------------|-----|--------------|-------------|------------|---------------|-------------|-----------------|------------------|
|             |                      |              |             |                                    |     |              |             |            |               |             |                 |                  |
|             |                      |              |             |                                    |     |              |             |            |               |             |                 |                  |
| Withhol     | Withhold Adjustments |              |             |                                    |     |              |             |            |               |             |                 |                  |
|             | S                    | TATE Suppli  | er 00000031 | 15 MAI                             | N   | EDDI         | ES TAXI SVO |            |               |             |                 |                  |
| Search C    | riteria              |              |             |                                    |     |              |             |            |               |             |                 |                  |
|             | Business Unit 88     | 60 🔍         |             |                                    |     |              |             |            |               |             |                 |                  |
|             | Entity               | Q            |             | Туре                               | Q   |              | Start Date  | 01/01/2019 |               |             |                 |                  |
|             | Jurisdiction         | Q            |             | Class                              | Q   |              | End Date    | 03/31/2019 | Search        |             |                 |                  |
| Adjustme    | ents                 |              |             |                                    |     |              |             |            |               |             |                 |                  |
| (fin        |                      |              |             |                                    |     |              |             |            |               |             |                 |                  |
| Short Name  | *Business Unit       | *Entity      | *Туре       | *Jurisdiction                      | 1   | *Class       | *Rule       | Basis Amt  | Liability Amt | Paid Amount | Payment<br>Date | Declaration Date |
| Original    | 8860 Q               | IRS Q        | 1099 🔍      | FED                                | 0   | 07 🔍         | RUL00       | 88.90      | 0.00          | 0.00        | 01/15/2019      | 01/15/2019 🛐     |
| Original    | 8860 2               | RS Q         | 1099 Q      | FED                                | Q   | 07 Q         |             | 54.00      | 0.00          | 0.02        | 01/29/2019      | 01/29/2019       |
| Save        | Return to Sear       | rch 🔛 Notify | 2 Refre     | sh                                 |     |              |             |            |               |             |                 |                  |
|             |                      |              |             |                                    |     |              |             |            |               |             |                 |                  |

To validate that the adjustment was successful, rerun the Reportable Payment Report and search for vendor. You should now see the adjustment.

| Report ID:RPTAP020                       |                            |                                 |                     | REPORTA                                                | FI\$Cal<br>BLE PAYMENTS REI | PORT                                |
|------------------------------------------|----------------------------|---------------------------------|---------------------|--------------------------------------------------------|-----------------------------|-------------------------------------|
| Contains confidential information and un | nauthorized use or disclos | sure is prohibited by State lay | w.                  |                                                        |                             |                                     |
| AP Business Unit: 8860                   | Department of Finance      | Payment Method: ALL             | All Methods         |                                                        |                             |                                     |
| Payment From Date: 01/01/2019            |                            | Jurisdiction: FED               |                     |                                                        |                             |                                     |
| Payment Through Date: 03/31/2019         |                            | Withholding Type: 1099          |                     |                                                        |                             |                                     |
| Chartfield Attributes<br>Account: All    | Fund: All                  | GL Business Unit: All           |                     |                                                        |                             |                                     |
| Vender ID                                | Vender Neme                | Vandas Class                    | With balding Vandas |                                                        |                             |                                     |
| 0000003115                               | EDDIES TAXI SVC            | S                               | Y Y                 |                                                        |                             |                                     |
|                                          |                            |                                 |                     | Class Class Description<br>7 Non-Employee Compensation | Withholding Summary A       | Amount Payment Ref<br>88.9 60513964 |
|                                          |                            |                                 |                     | Class Class Description<br>7 Non-Employee Compensation | Withholding Summary A       | Amount Payment Ref<br>54 60630856   |
|                                          |                            |                                 |                     |                                                        | Total by Vendor :           | \$142.90                            |